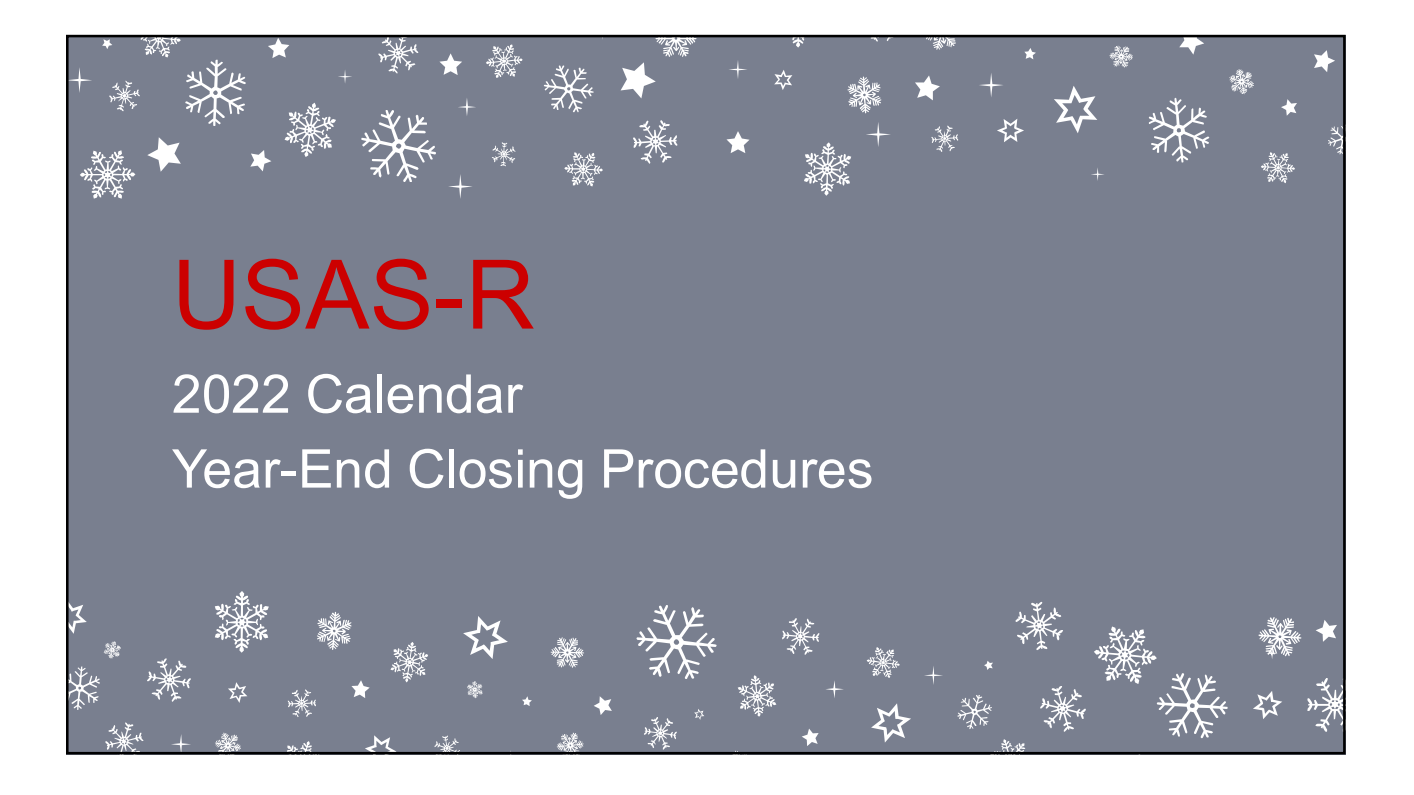

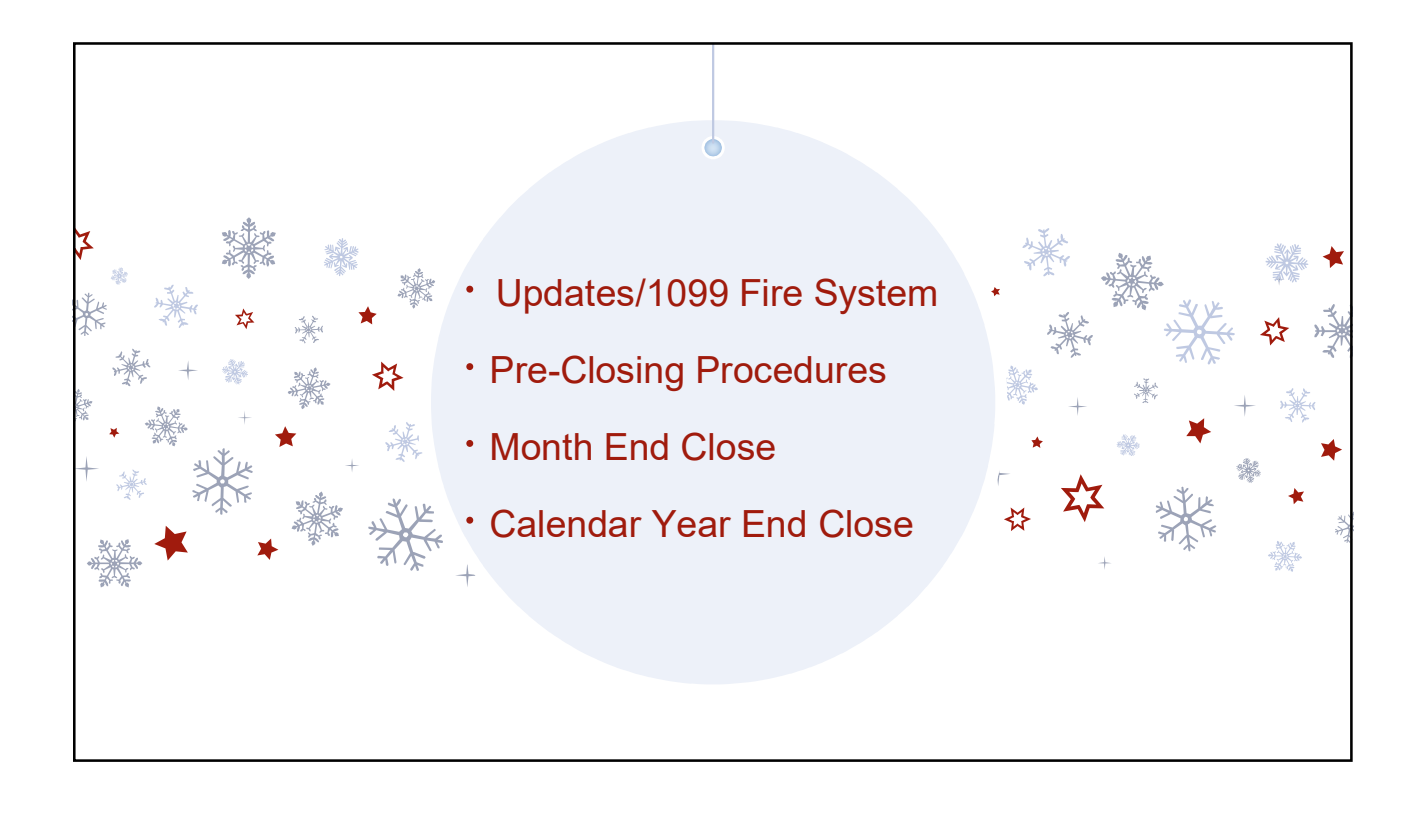

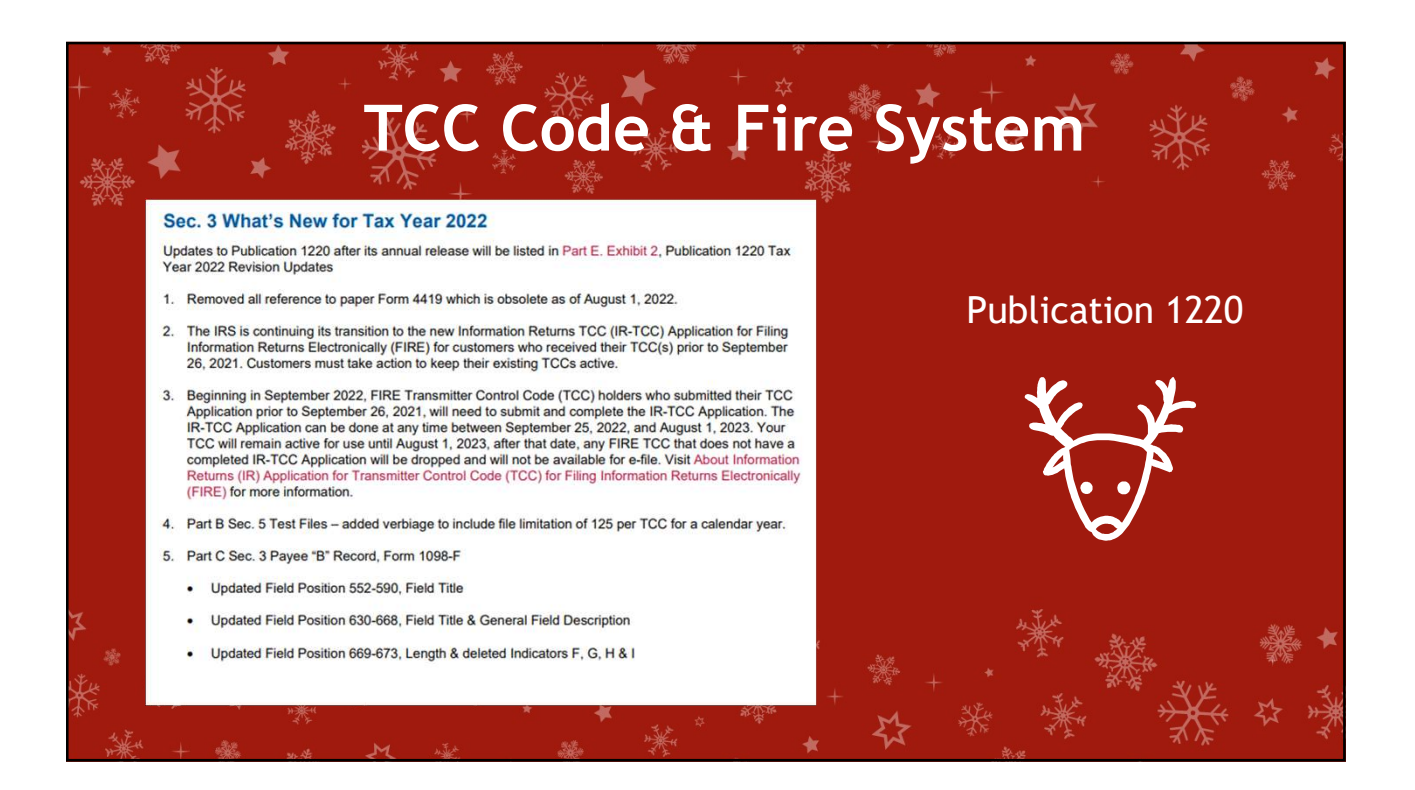

# Due Dates of Forms & Instructions

## Filing of 1099 - NEC

- Filed with the IRS on paper or electronically January 31, 2023.
- A copy of Form 1099-NEC should also be sent to your vendors and independent contractors by January 31, 2023.

### Filing of 1099-MISC

- Filed with the IRS <u>electronically</u> by February 28, 2023.
- A copy of Form 1099-MISC should be sent to the MISC recipients by Jan. 31, 2023.

### General Instructions for Certain Information Returns

https://www.irs.gov/instructions/i1099gi

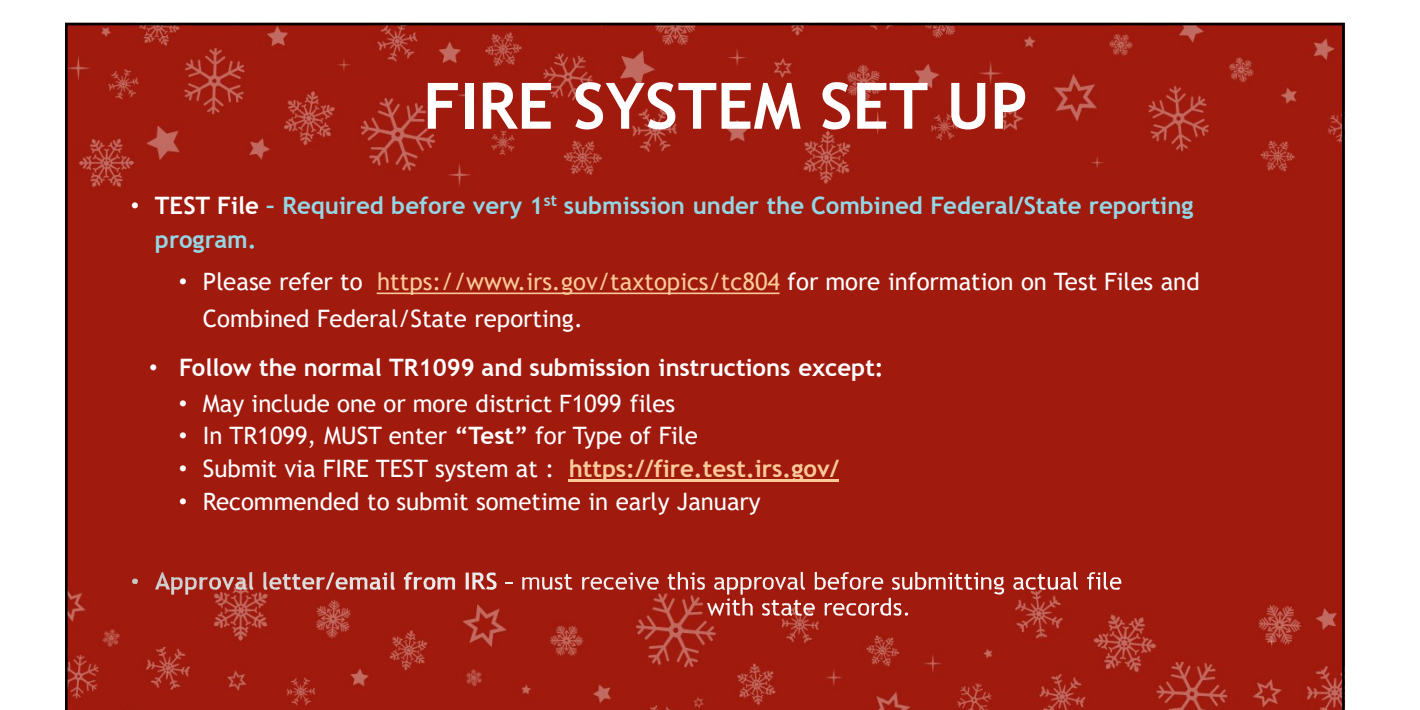

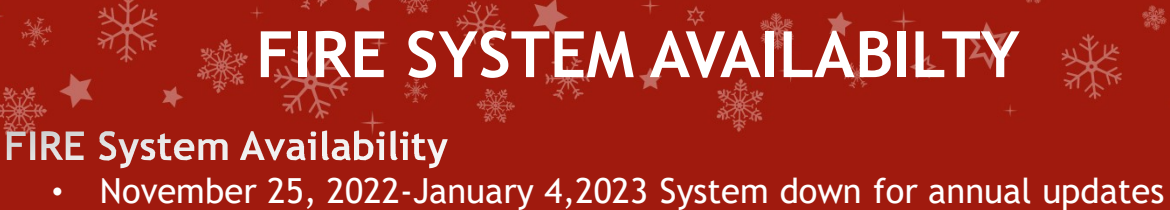

• January 6, 2023

System Available.

#### FIRE Test System Availability

- November 25 January 3, 2023
- January 4, 2023

System down for Updates. System Available.

https://www.irs.gov/e-file-providers/filing-information-returnselectronically-fire

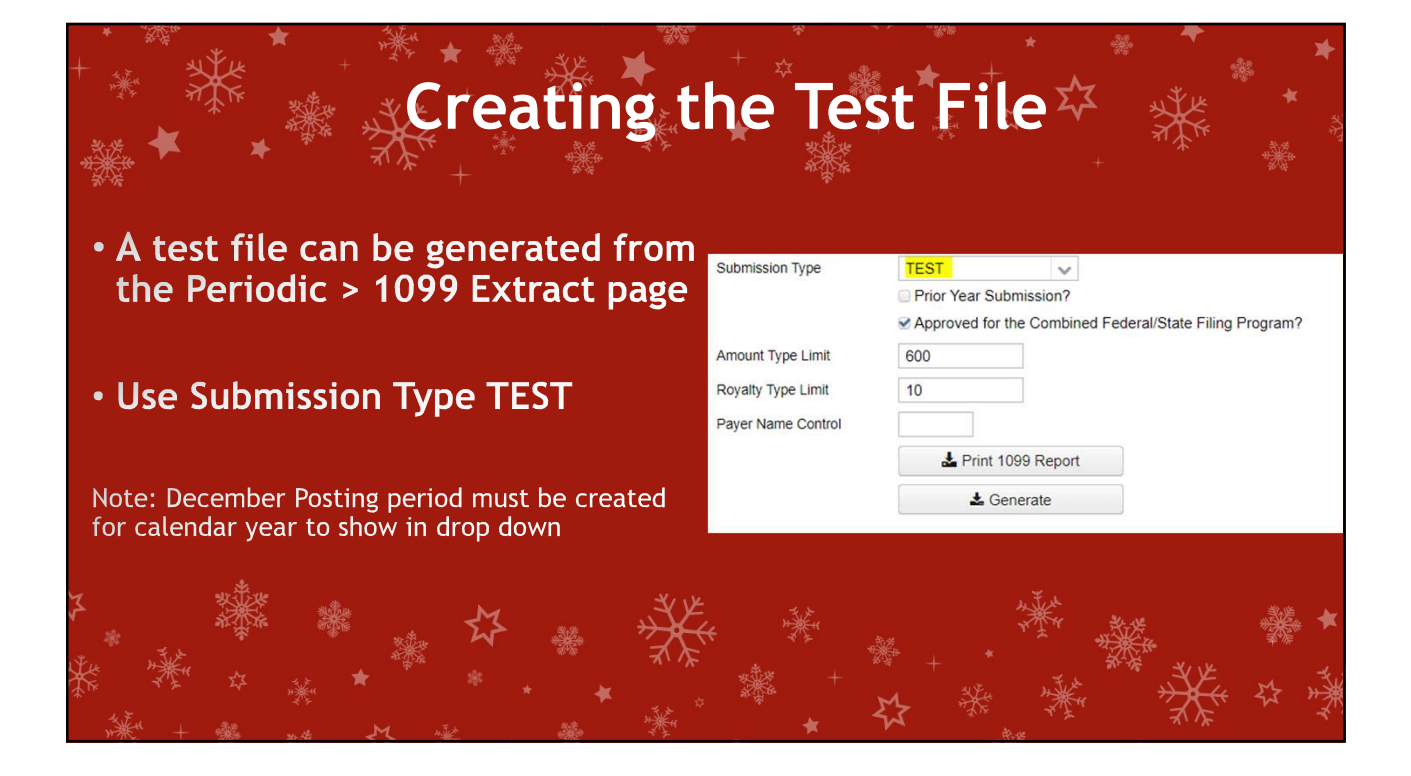

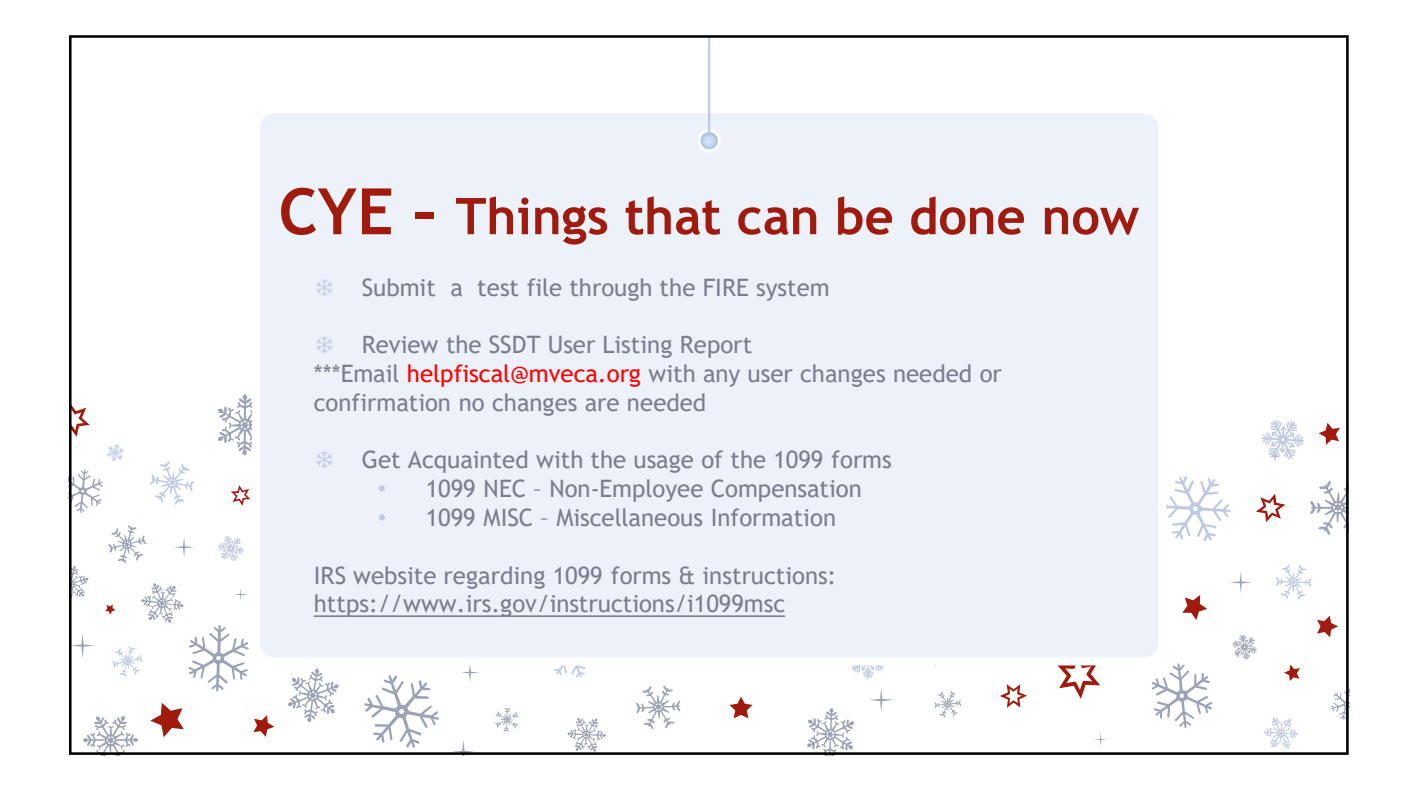

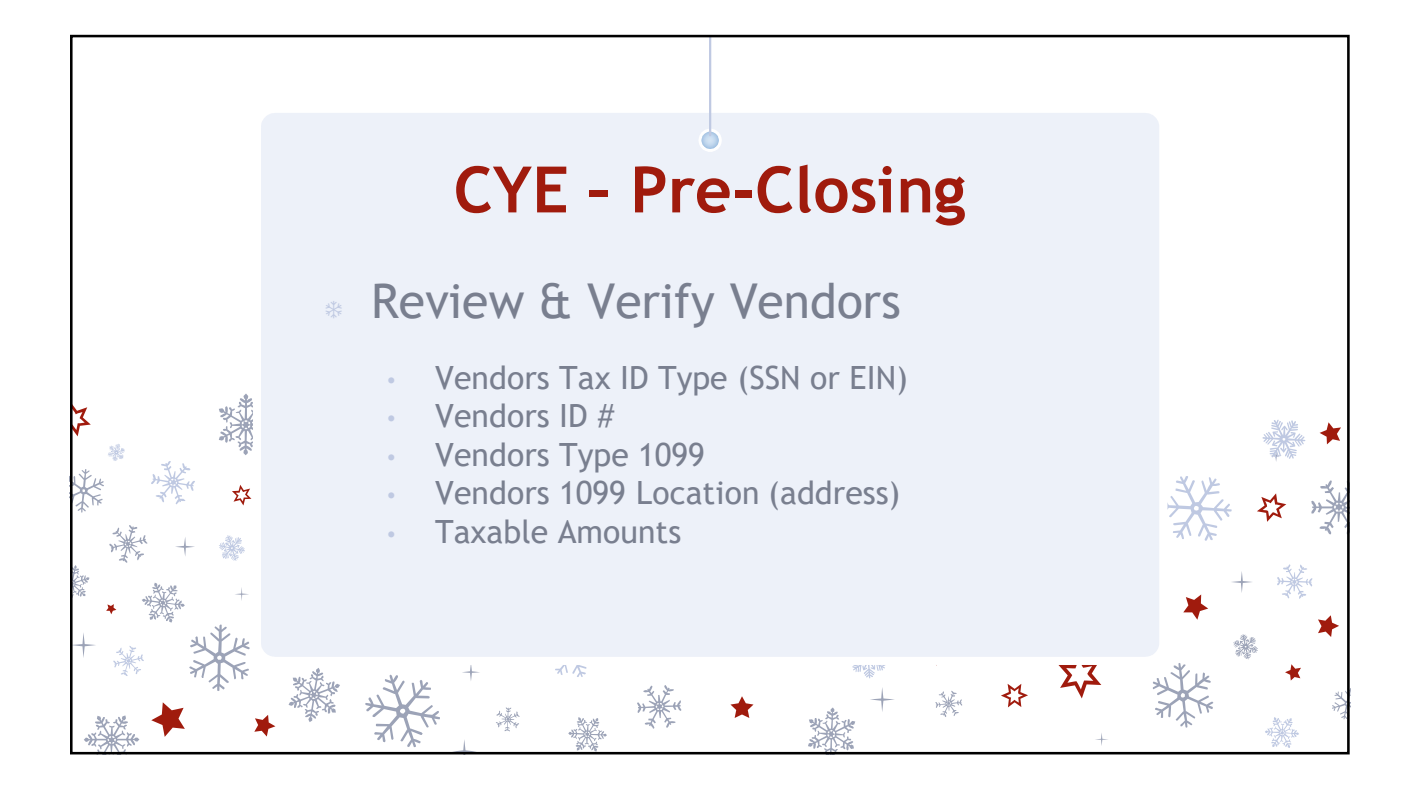

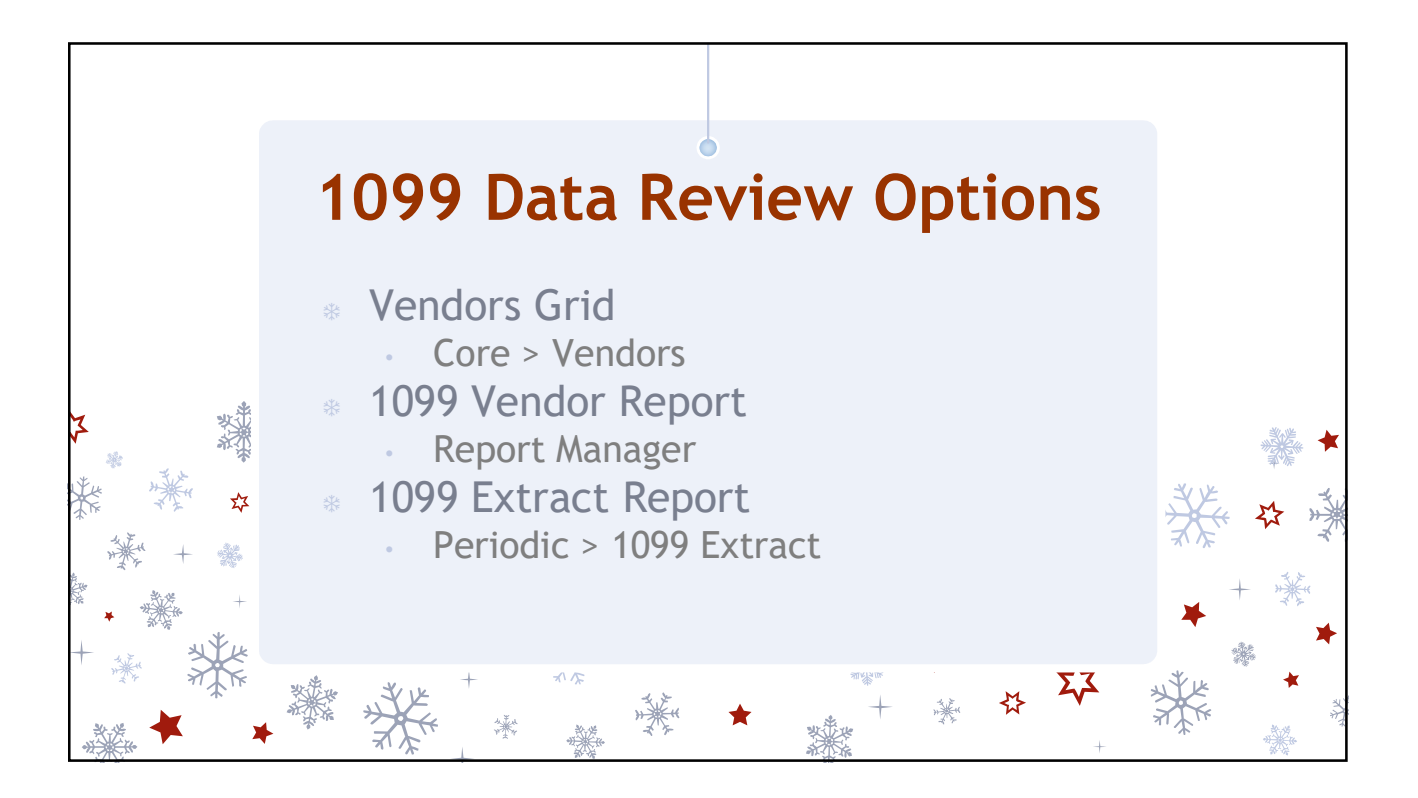

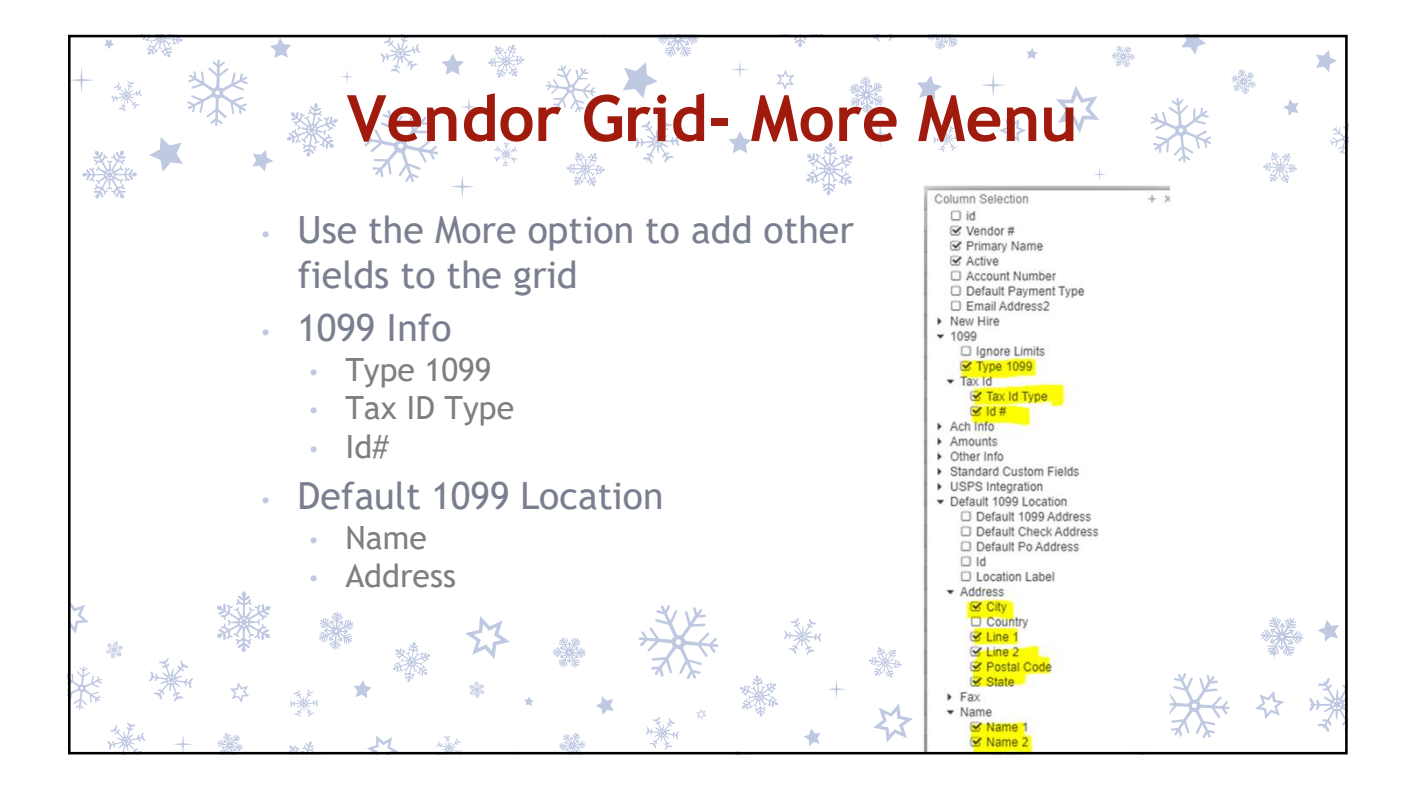

| +   | 樂        |      | *                                               | +                                                     | الله<br>بلالله<br>بلالله                            | ***                       | Ver                    |                       | + ☆<br>r Gr          |             | **      | *<br>* X  | × ×      | A CAR      | ¥    | *   |
|-----|----------|------|-------------------------------------------------|-------------------------------------------------------|-----------------------------------------------------|---------------------------|------------------------|-----------------------|----------------------|-------------|---------|-----------|----------|------------|------|-----|
| ×   |          | *    | *                                               | an an an an an an an an an an an an an a              |                                                     | *                         |                        |                       | *                    |             | ****    | Ж         | 7<br>+   | a the      |      | A.  |
|     |          |      | Vendo                                           |                                                       | Primary Name                                        |                           | Active                 | Type 1099             |                      | Tax Id Type |         | id #      | YTD Taxa | sble Total |      |     |
|     | -        |      |                                                 | 4004                                                  | Out Debug                                           |                           | 1                      | non 100               | 0                    |             |         |           | >= 600   | 0          |      |     |
|     |          | ß    | 0                                               | 1964                                                  | Cannon Evelv                                        | n                         | true                   | Attorney g            | ross proceeds        |             |         |           |          | 2,522.00   |      |     |
|     |          | 8    | 0                                               | 9309                                                  | Snellville Softw                                    | are                       | true                   | Non empl              | yee compensation     |             |         |           |          | 1,187.12   |      |     |
|     |          | •    | Active<br>Type 1<br>YTD Ta<br>Use th<br>Also re | : =true<br>099: <><br>axable To<br>e Type 1<br>commen | non 1099<br>otal: >=60<br>099 to fili<br>id checkir | 00<br>ter on a<br>ng type | a specifi<br>s for a Y | c 1099 ty<br>TD total | pe (i.e. Ro<br><=600 | oyalty Pa   | ayment  | S)        |          |            |      |     |
|     | •        | Use  | the Re                                          | port buti                                             | ton to sav                                          | 'e your                   | filtered               | grid setti            | ngs.                 |             |         |           |          |            |      |     |
|     | •        | lf y | ou get a                                        | in excess                                             | ive filter                                          | error o                   | on the gr              | rid, try us           | ing the ad           | vance q     | uery op | otion, se | e next s | lide       |      |     |
| M W | a second | ***  |                                                 |                                                       |                                                     | ☆<br>* *                  | *                      | ****                  | *                    | +<br>な      | +       |           |          | ×          | www. | * * |

| * * *                                                                                                 | · · · · · · · · · · · · · · · · · · ·                                                                                                    | action from left or Drop and Drop thom holew.) | +            | - M |  |
|----------------------------------------------------------------------------------------------------|----------------------------------------------------------------------------------------------------|------------------------------------------------|--------------|-----|--|
| Q Apply Query Q Clear Query<br>Properties:                                                            | Display Name                                                                                                    | Operation                                      | Filter Value |     |  |
| Number                                                                                                | Active                                                                                                    | Equals                                         | t            |     |  |
| Payee Id<br>Primary Name                                                                              | Type 1099                                                                                                    | Not equals 🔹                                   | Non 1099     |     |  |
| <ul> <li>Tax Id<br/>Text</li> </ul>                                                                   | YTD Taxable Total                                                                                                    | Greater or equal                               | 600          |     |  |
| The Advanced Que                                                                                      | Load Saved Query      O 1099 Vendors      rry can also be used to locate 109     - true                                                                                                    | Save Query<br>9 Vendors in the grid            |              |     |  |
| The Advanced Que<br>Active: Equals<br>Type 1099: No                                                   | Load Saved Query O 1099 Vendors ry can also be used to locate 109 - true it equals - Non 1099                                                                                                    | Save Query<br>9 Vendors in the grid            |              |     |  |
| The Advanced Que<br>Active: Equals<br>Type 1099: No<br>YTD Taxable 1                                  | <ul> <li>Load Saved Query</li> <li>1099 Vendors</li> <li>ry can also be used to locate 109</li> <li>true</li> <li>true</li> <li>tequals - Non 1099</li> <li>Total: Greater or equal - 600</li> </ul> | Save Query                                     |              |     |  |
| The Advanced Que<br>Active: Equals<br>Type 1099: No<br>YTD Taxable<br>Apply Query                     | Load Saved Query                                                                                                    | Save Query                                     |              |     |  |
| The Advanced Que<br>Active: Equals<br>Type 1099: No<br>YTD Taxable T<br>Apply Query<br>Optional: Save | Load Saved Query                                                                                                    | Save Query<br>9 Vendors in the grid            |              |     |  |

| + * *<br>SSDT 109                                                          | SSD1<br>9 Vendor F            | <b>109</b><br>Report -                        | 99Ve                         | endor F                        | Report                                | * * * * * * * * * * * * * * * * * * *    |
|----------------------------------------------------------------------------|-------------------------------|-----------------------------------------------|------------------------------|--------------------------------|---------------------------------------|------------------------------------------|
| Report                                                                     | Manager or                    | Home Pa                                       | ige                          | Restore                        |                                       | Save As                                  |
| Reporting Period: December 2021 (FY 2022)                                  | Cotton (Demo) School          | ls                                            | 11/11/21 5:38 PM             | SSDT 1099 Vendor Report        | t v Import Re                         | port SSDT 1099 Vendor R                  |
| Vendor # Name Name 2 Address Lin                                           | a 1 Address Line 2 City State | Postal Code Tax Id Tax Id I<br>Type           | YTDTaxable YTDTotal<br>Total | Select Properties Configure Fi | Iters Generate Report                 |                                          |
| Type1099: Non_Employee_Compensation<br>8982 Washington 624 Gant<br>Tormon  | Guyton                        | 34431                                         | \$ 1,750.80 \$ 1,750.8       | Disnlau Name                   | Operation                             | Eiller Value                             |
| 8403 Gleanville 633 Forry Ro<br>Gymnasium                                  | ad Hawkinsville               | 03406                                         | 5,495.00 5,495.0             |                                | Operation                             |                                          |
| 7912 McFadden, 943 Maplews<br>Alexandra Court                              | od Lyons                      | 09128                                         | 1,198.00 1,198.0             | Type 1099                      | Not equals 🗸                          | Non_1099                                 |
| 4140 Doraville 525 Norwood<br>Engineering Run                              | I Edison                      | 08902                                         | 5,895.00 5,895.0             | YTD Taxable Total              | Greater or equal                      | param("vtdtax", "", "YTD Taxable Total o |
| 7333 Russo, William 547 Cathy<br>Crescent<br>2051 New Back 100 1491 Balach | Pembroke                      | 16884                                         | 3,117.29 3,117.2             |                                |                                       |                                          |
| Software Run<br>10587 Fuentes Brandi 1798 Fess Pl                          | ace Holt                      | 58197                                         | 600.00 600.0                 | As Of Period                   | Equals 🗸                              | param("asOfPeriod","","Total As of Per   |
| 4966 Barnesville 1253 Mulber<br>Textiles Run                               | ry Dock Junction              | 32336                                         | 2,257.11 2,257.1             | Type 1099                      | One of                                | param("type1099" "1099 Type(s); (No      |
| 10586 Iron City Motors 1276 Cattle<br>Boulevard                            | Oglethorpe                    | 58804                                         | 600.00 600.0                 |                                |                                       | P                                        |
| Type1099: Medical_and_Health_Care                                          |                               |                                               | \$ 207,724.20 \$ 207,724.20  | ***On the report               | use configure filto                   | rs to run                                |
| 5835 Higgston 1083 Shephe<br>Engineering Square                            | rd Parrott                    | 32148                                         | 11,100.00 11,100.0           |                                | use configure fille                   |                                          |
| Type1099: Royalty_Payments                                                 |                               |                                               | \$ 11,100.00 \$ 11,100.0     | for specified 109              | 9 types                               |                                          |
| 7901 Bristol 1509 Ferreil<br>Industries Place                              | Waynesboro                    | 16596                                         | 1,157.05 1,157.0             |                                | · · · · · · · · · · · · · · · · · · · |                                          |
| Type1099: Attorney_Gross_Proceeds                                          | Bassintan                     | 54033                                         | 10 000 50 10 000 5           | **                             | ditter the                            | 14 M                                     |
| Insurance Blvd                                                             | Datonion                      | 34532                                         | \$ 10,699.50 \$ 10,699.50    | *****                          | ALL A                                 | ***                                      |
| Grand                                                                      | 1/18/F-17                     |                                               | \$ 230,680.75 \$ 230,680.7   |                                | 2                                     | ****                                     |
| IFU MAR                                                                    | ****                          |                                               | オンプ                          | A                              | + *                                   | WHY YUK                                  |
|                                                                            | See 🗮                         | 1944 - C. C. C. C. C. C. C. C. C. C. C. C. C. | <b>N</b>                     | ****                           | NY I THE                              | The man                                  |
| <b>*</b>                                                                   | 32                            |                                               | × × *                        | ***** M                        | We the                                | 776 4 77                                 |
| ······································                                     |                               | č                                             | *****                        | * *                            | *** * * <b>*</b>                      | * *                                      |

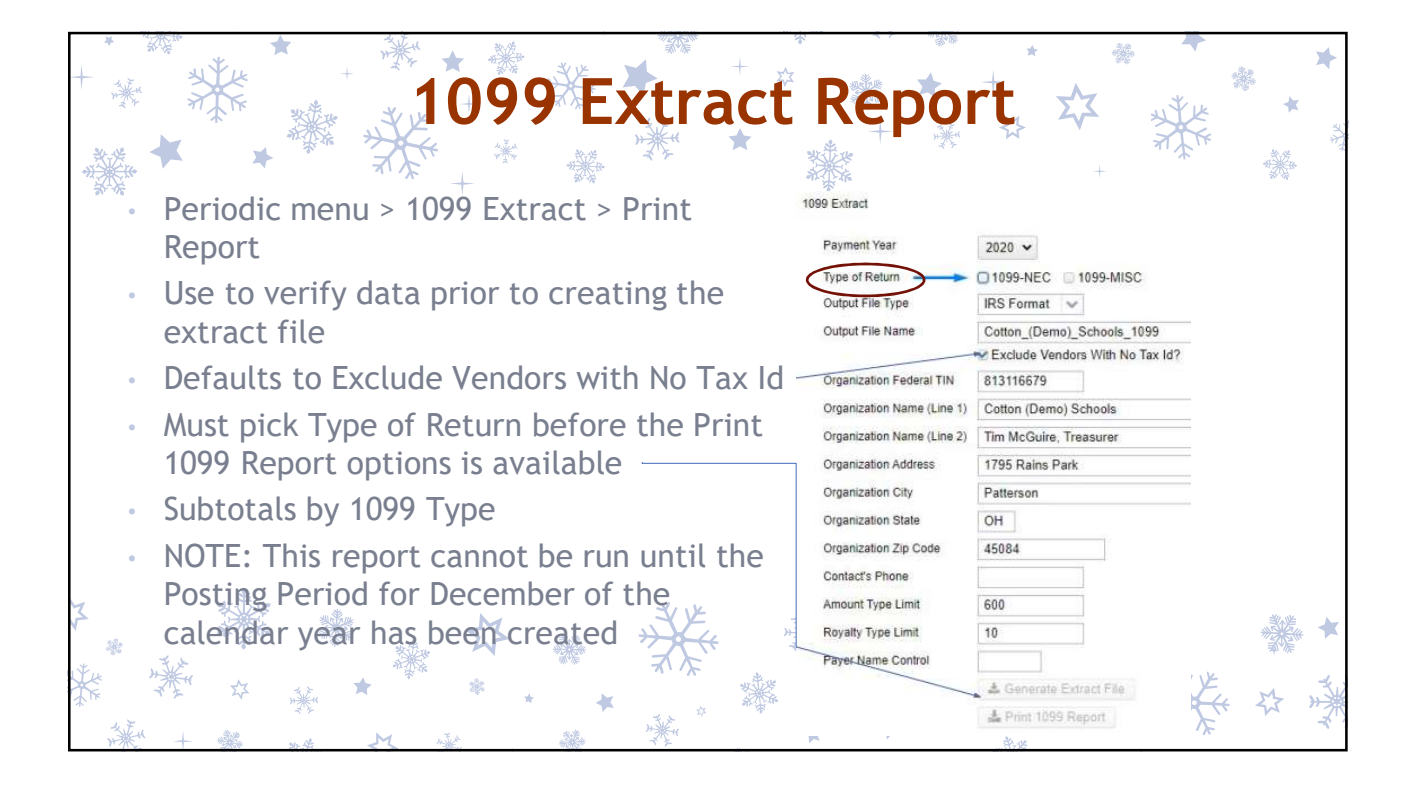

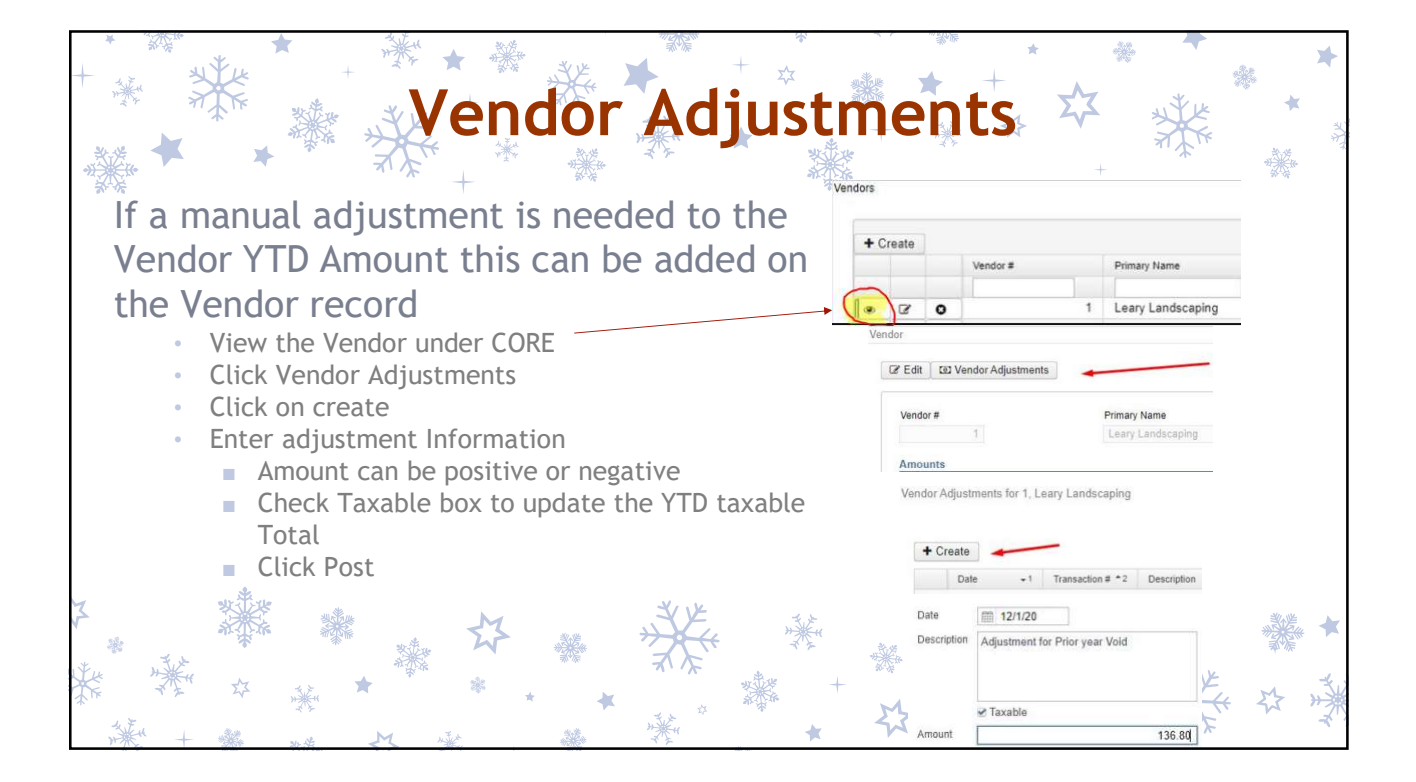

| + * * *<br>Vendor Na | + *<br>mes/Ac                                                                                                    | Edit<br>Idresses                                                                                                    | Ver                    | <b>dor</b>            | deta          | ils           | * 🏠    |               | **<br>**<br>.∞ * |
|----------------------|----------------------------------------------------------------------------------------------------|----------------------------------------------------------------------------------------------------|------------------------|-----------------------|---------------|---------------|--------|---------------|------------------|
| ₩ Name/add           | ress on \                                                                                                    | V-9 form m                                                                                                    | ay be diffe            | erent than            | name/add      | ress for      | checks | . This locati | ion              |
| needs to b           | e check-                                                                                                    | marked wi                                                                                                    | th the 109             | 9 dox on tr           | ie vendor s   | creen.        |        |               |                  |
| Classic:             | Vendor : 0<br>Name : 0<br>2nd Name : 1<br>Address : 1<br>2nd Address : 1<br>2nd Address : 2<br>City : 2<br>State : 0<br>Zip Code : 5<br>Country :<br>Telephone : (4<br>FAX Number: (<br>Type: 1_IDH:<br>Locations | 000000 Status: 0 (Ac<br>enters's Devisions<br>099:Dentise Davis<br>23 Main Street<br>33 Main Street<br>35555<br>119)555-5555<br>119/0555-5555<br>110/06047110N<br>111223333 SSN/EIN: § | CHECK ADDR             | TO-DATE TOTALS        |               |               |        |               |                  |
|                      | Location                                                                                                    | Name                                                                                                    | Address                | Phone                 | F82           | PO Check 1099 |        |               |                  |
| Redesign:            | 0 Name                                                                                                    |                                                                                                    |                        |                       |               | 00 0          |        |               |                  |
| <b>U</b>             |                                                                                                    | Name 1 Denise Davis                                                                                                    | Line 1 123 Main Street | Phone 419555555 Phone |               |               |        |               |                  |
|                      |                                                                                                    | Neme 2                                                                                                    | City Complexity        | Extension             | Extension     |               |        |               |                  |
|                      |                                                                                                    |                                                                                                    | State OH               |                       | country coole |               |        |               |                  |
| *                    |                                                                                                    |                                                                                                    | Zip 55555              |                       |               |               |        |               |                  |
| Z 3                  | *                                                                                                    |                                                                                                    | Country                |                       |               |               | States | 24-12         |                  |
| *                    | Primary                                                                                                    | Name 1. Denise's Designs                                                                                                    | Line 1 123 Main Street | Phone 419555555       | Phone         |               | 「木」 .  | WARE .        |                  |
| the with             |                                                                                                    | Name 2                                                                                                    | Line 2                 | Extension             | Extension     |               |        | Z.S.          |                  |
| × 7 4 4              |                                                                                                    |                                                                                                    | City Sampleville       | Country Code          | Country Code  |               | 7.1    | XY.           | × ×0             |
| *" **                |                                                                                                    |                                                                                                    | State OH               |                       |               |               | **     | →¥-<<         | (な) ** 楽         |
| the second           |                                                                                                    |                                                                                                    | Zip 55555              |                       |               |               | 4.7    | X X           | *                |
| 子关 十 蒙 要准            |                                                                                                    |                                                                                                    | Country                |                       |               |               | P. 18  |               |                  |

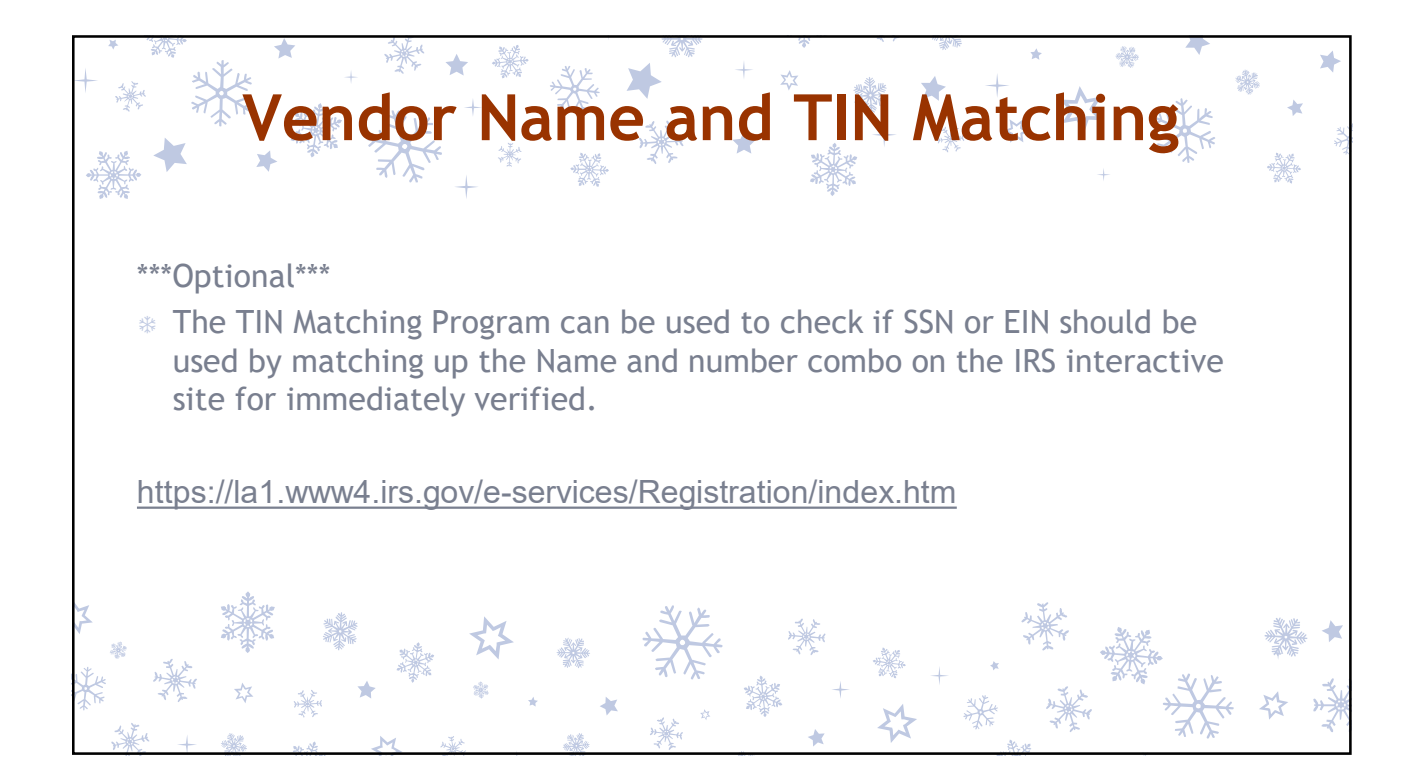

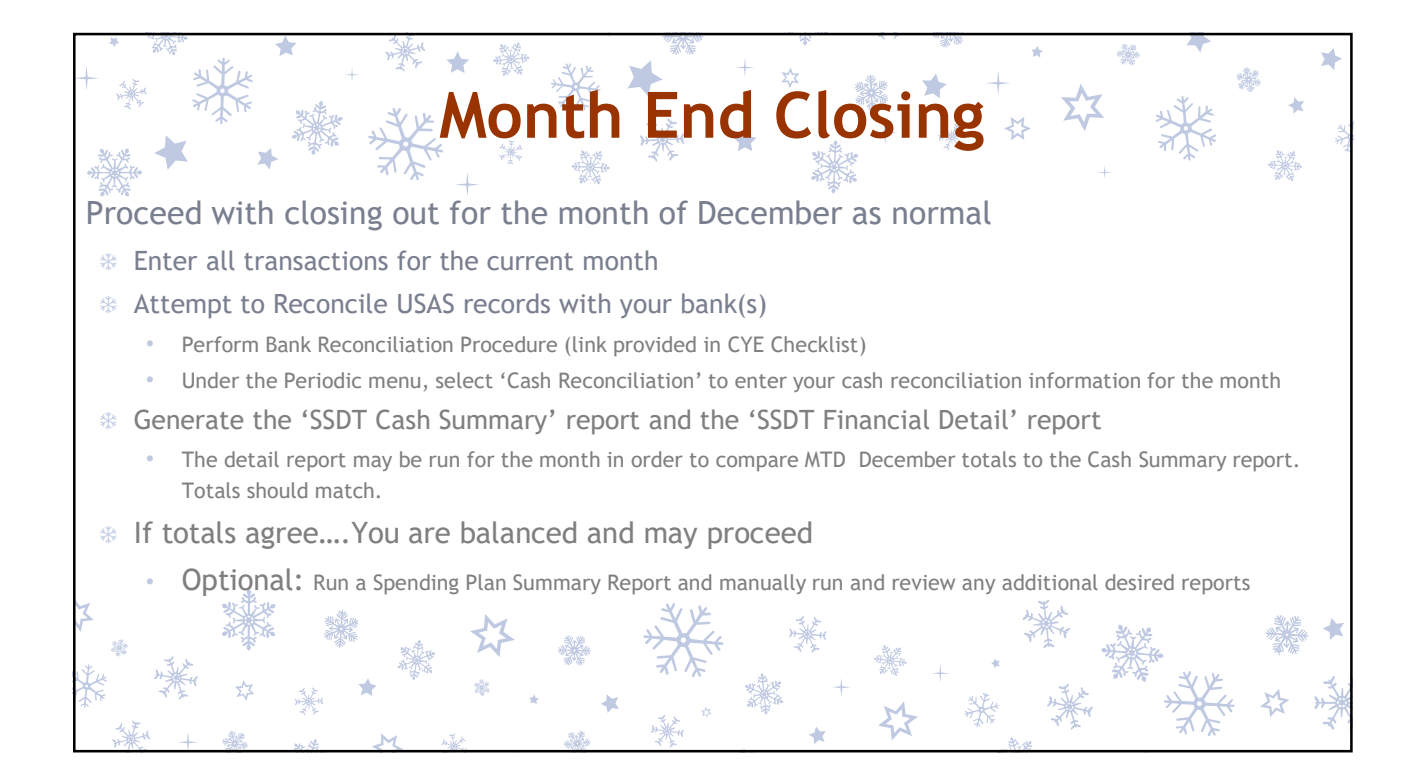

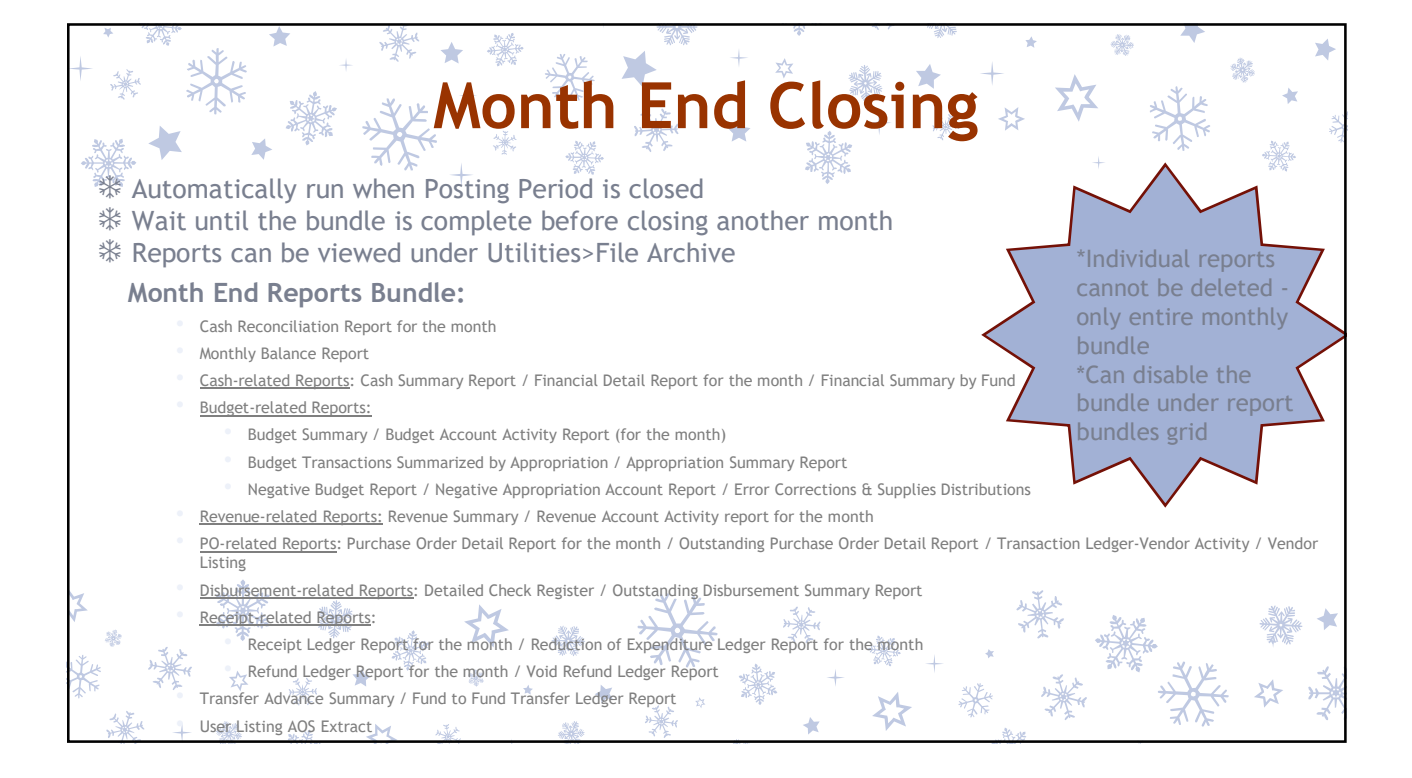

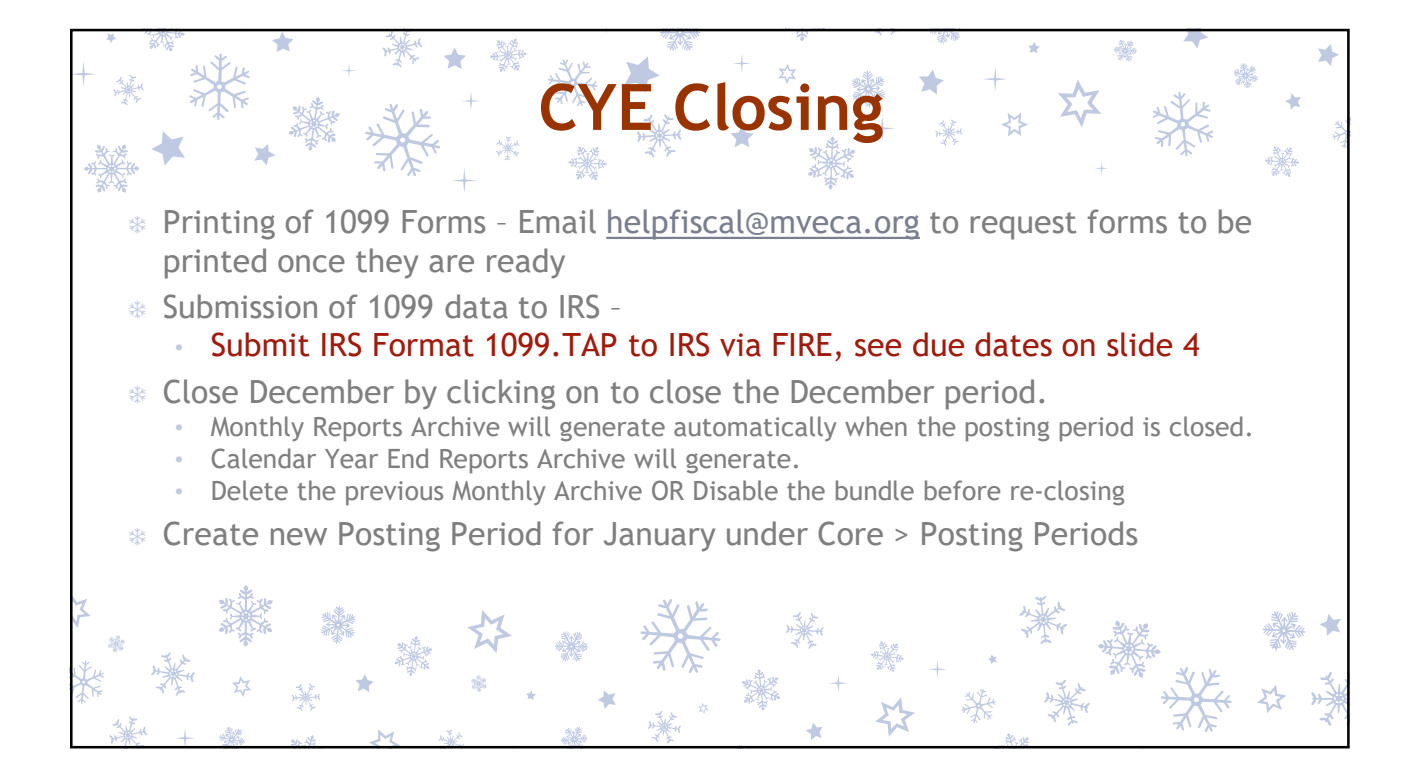

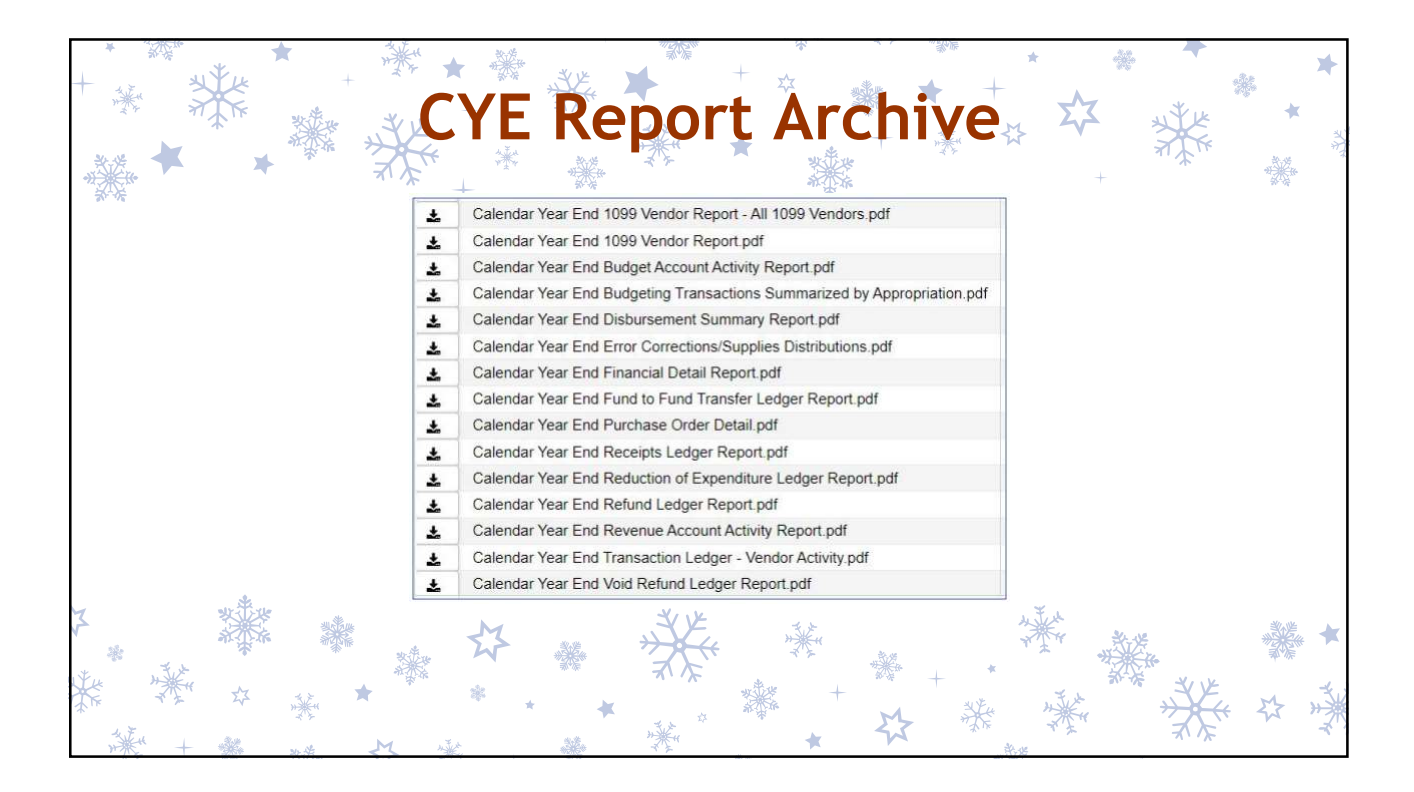

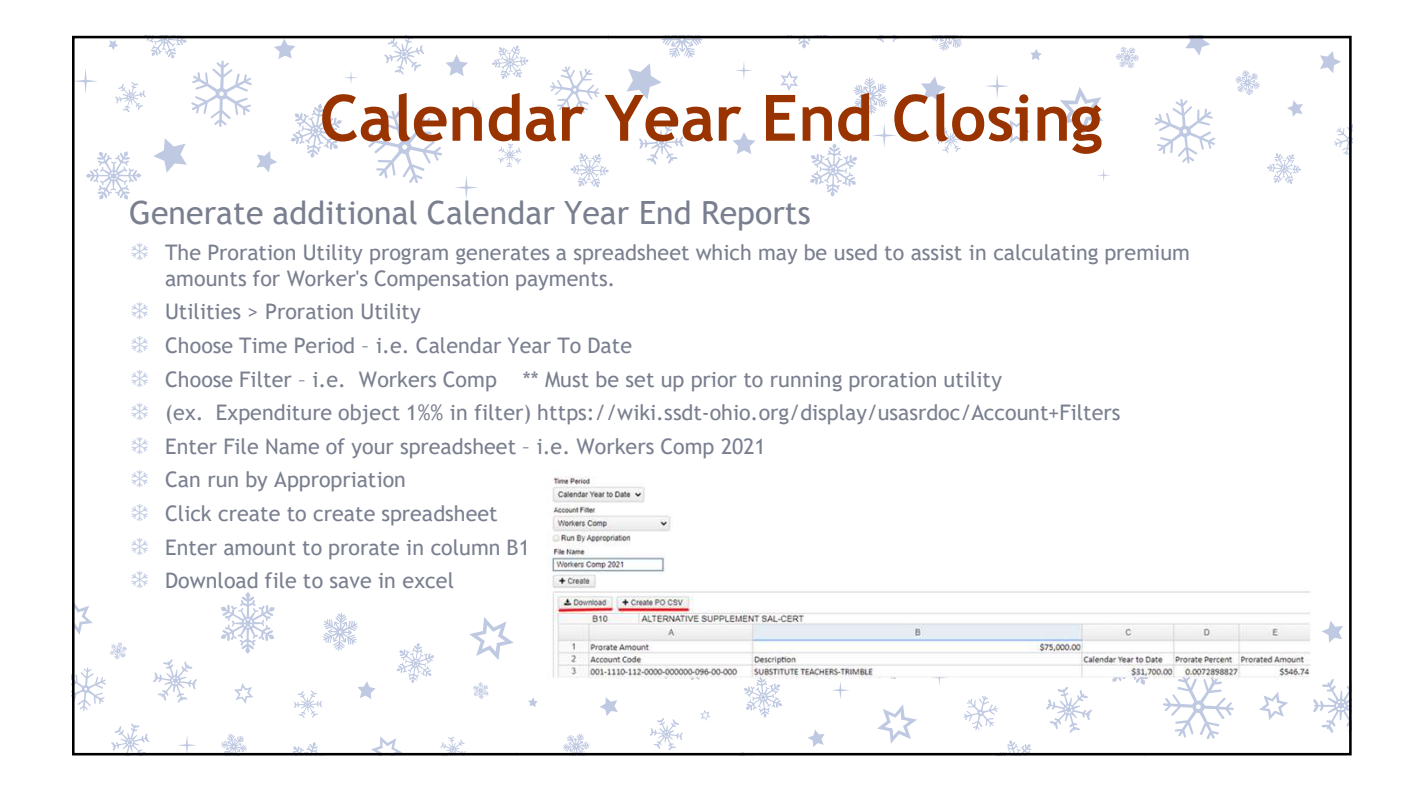

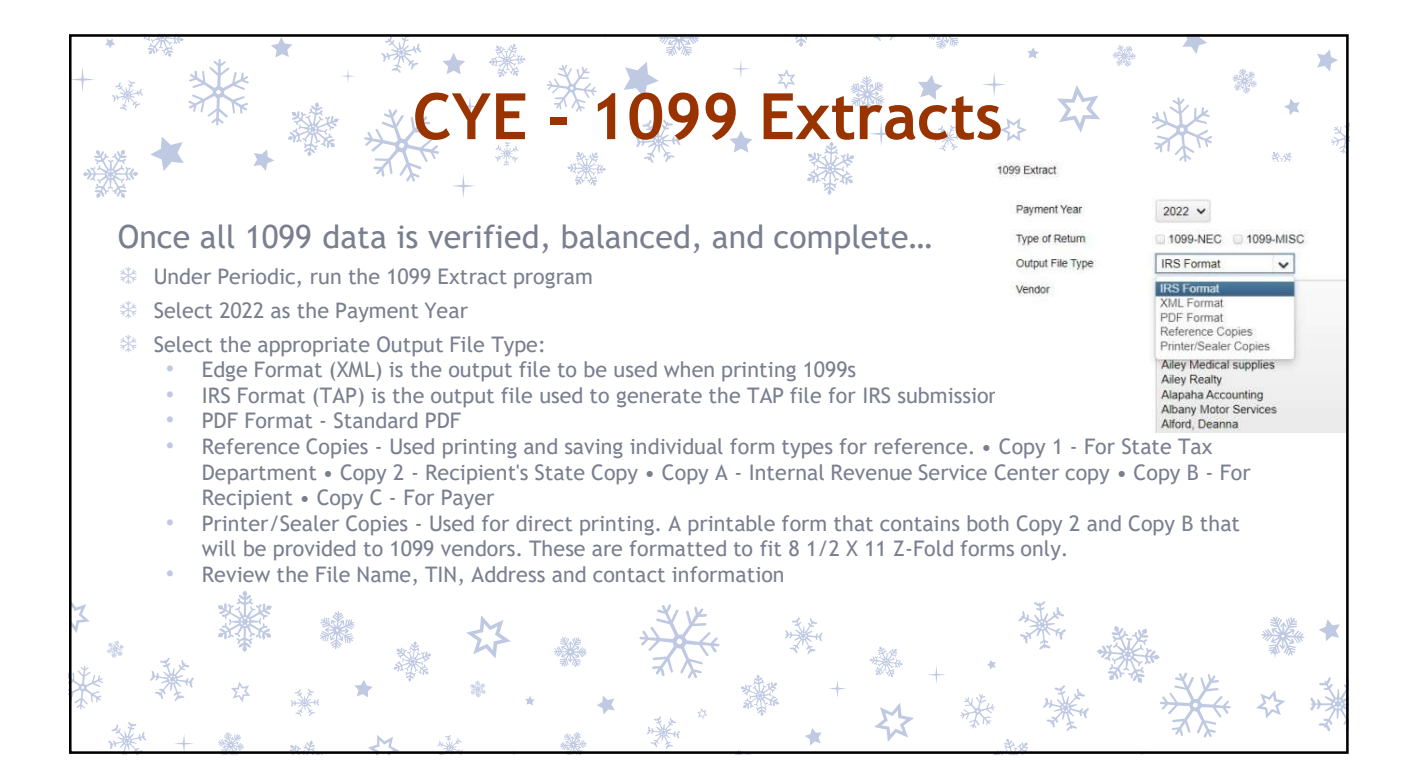

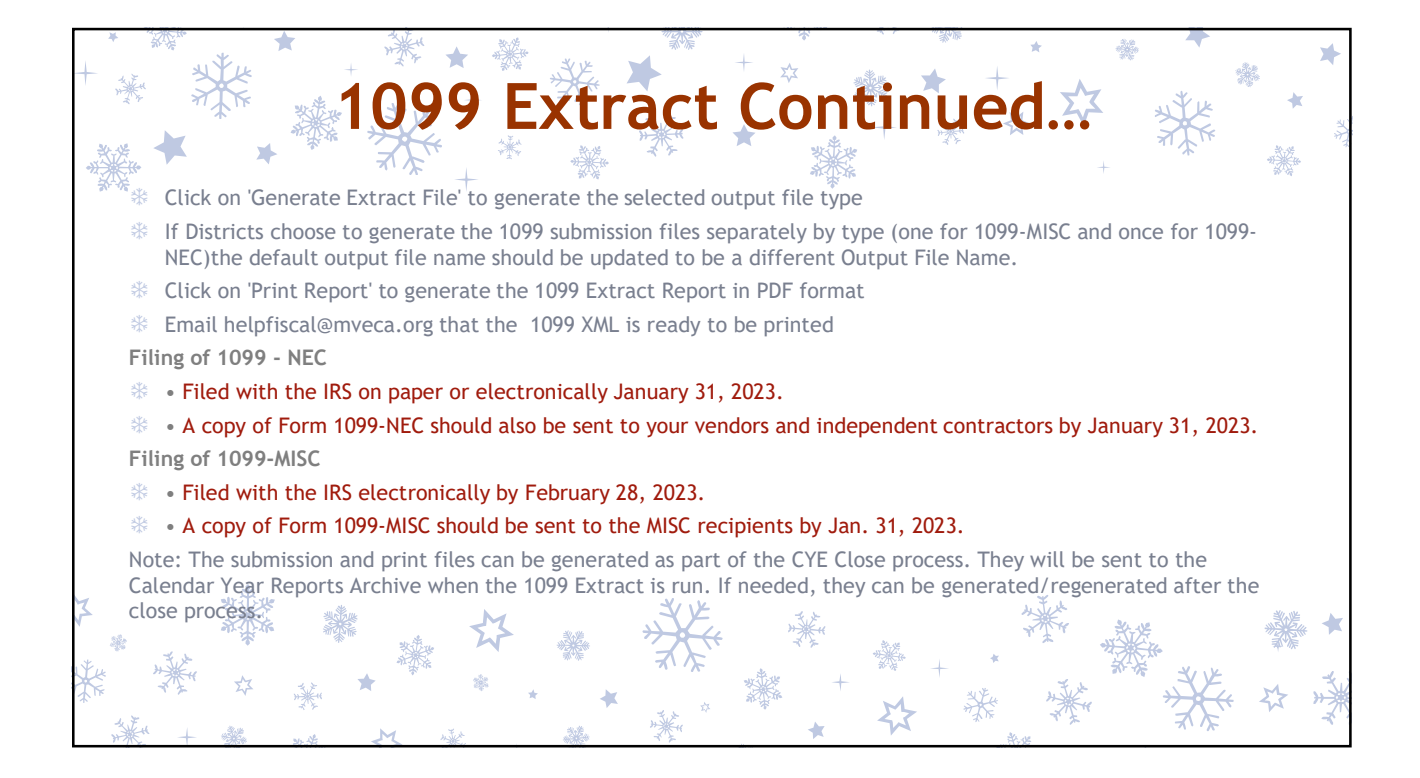

| *                                                                                | *                                                                                                    |                                                                                                    |  |  |  |  |  |  |  |  |
|----------------------------------------------------------------------------------|----------------------------------------------------------------------------------------------------|----------------------------------------------------------------------------------------------------|--|--|--|--|--|--|--|--|
| + 🔆 :                                                                            | * 109<br>* 109                                                                                                    | 9 Submission 📩 🕸 💥 👘                                                                                                    |  |  |  |  |  |  |  |  |
| Payment Year<br>Type of Return<br>Output File Type<br>Vendor                     | 2022 V V1099-NEC © 1099-NEC IRS Format V Abba Signa Abba Signa Abbenile Cabre Abbenile Software Abbenile Software Abbeni | <ul> <li>Payment Year: choose (2022) from drop down.</li> <li>(December Posting Period must be created to show current year)</li> <li>•Type of Return: Check mark one or both</li> <li>•Output File Type: IRS Format (TAP) - for IRS submission</li> </ul> |  |  |  |  |  |  |  |  |
| Output File Name<br>Organization Federal TIN                                     | Afford, Deanna  Cottan, (Deann), Schools_1099 Exclude Vendors Weh No Tax Id? 813116678                                                                                                    | • Original – to be used for the Original Submission     • Orirection – to be used for any Corrected Submissions                                                                                                    |  |  |  |  |  |  |  |  |
| Organization Name (Line 1)<br>Organization Name (Line 2)<br>Organization Address | Cotton (Demo) Schools<br>Tim McGuire, Treasurer<br>1766 Rains Park                                                                                                    | • Test – to be used to test the Submission     •Organization and Contact Information - Will populate from     Organization & Configuration information                                                                                                    |  |  |  |  |  |  |  |  |
| Organization State<br>Organization Zip Code<br>Contact's Name                    | Paterson<br>OH<br>45064<br>Treasurer                                                                                                    | •Print 1099 Report – Click to generate the 1099 pdf report(s)     •Generate - Click to generate the selected output file type                                                                                                    |  |  |  |  |  |  |  |  |
| Contact's Phone<br>Contact's E-mail<br>Submission Type                           | 419112222<br>Treasurer@sample.pov<br>ORIGINAL v<br>Pror Year Submission?                                                                                                    | <ul> <li>Download from the Calendar Year Reports Archive or generate and<br/>save</li> </ul>                                                                                                    |  |  |  |  |  |  |  |  |
| Amount Type Limit<br>Royaity Type Limit<br>Payer Name Control                    | ** reproved on the contarted Peteraristate Primg Program /                                                                                                    | <ul> <li>The file name will reflect if they've generated for just 1099-NEC,<br/>1099-MISC, or BOTH</li> <li>Cotton_(Demo)_Schools_1099_BOTH.tap</li> </ul>                                                                                                 |  |  |  |  |  |  |  |  |
|                                                                                  | & Generate                                                                                                    | Sign into https://fire irs gov/ to submit                                                                                                    |  |  |  |  |  |  |  |  |

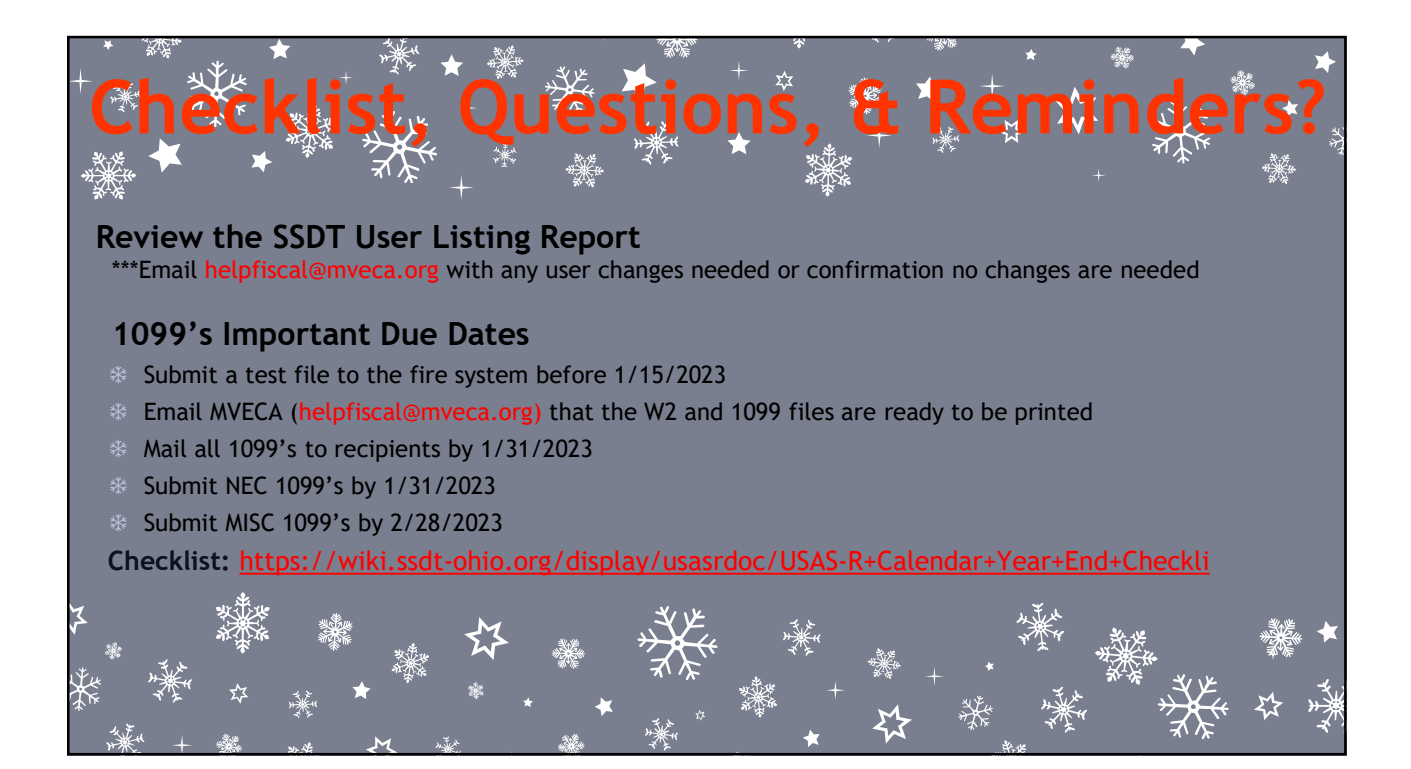